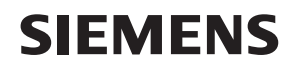

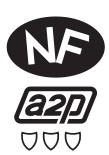

# Manuel d'utilisation

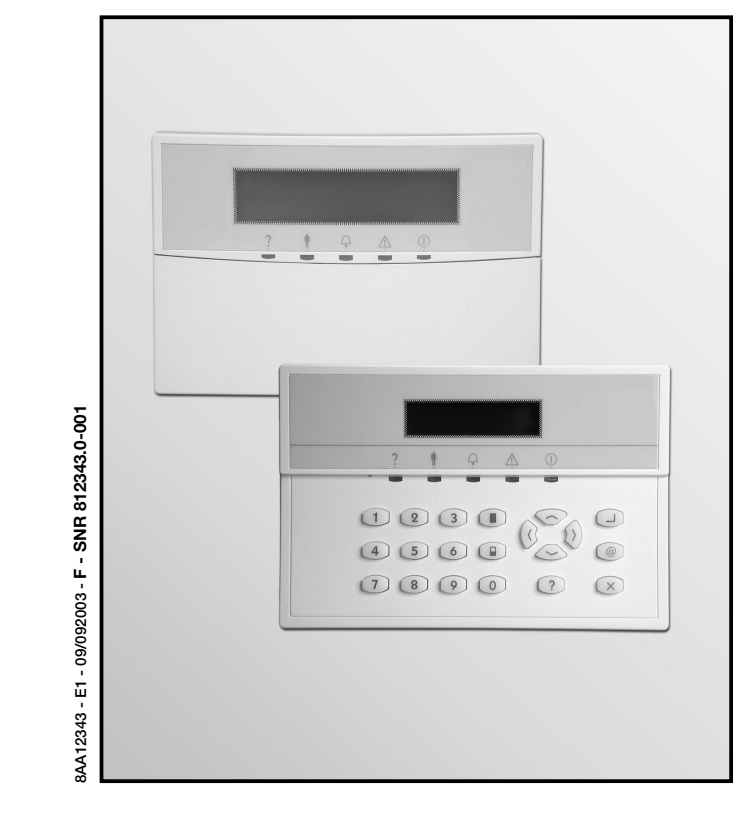

. 8AA12343.indd 1

### Terminologie

#### Alarme :

Déclenchement d'un détecteur provoquant une signalisation (sirène, appel au secours etc.)

#### Anomalie :

Défaut de fonctionnement limitant les possibilités du système.

#### Code :

Ce numéro d'identification personnel est le code confidentiel de l'utilisateur qui permet au système de le reconnaître.

#### Commutation :

Si l'autorisation selon le code le permet, des détecteurs peuvent être désactivés pour un cycle de surveillance.

#### Défaut détection :

Il intervient quand des détecteurs sont déclenchés. Un signal ou un état correspondant à une alarme ont été enregistrés.

#### Hors surveillance :

Dans un secteur mis hors surveillance, le système d'alarme n'est plus activé.

#### Mise en surveillance forcée :

Si des détecteurs déclenchés ne peuvent pas être remis à zéro, la mise en surveillance du secteur concerné peut être forcée. Les détecteurs correspondants sont alors désactivés. Cette fonction est soumise à une autorisation spéciale de l'utilisateur.

#### Secteur :

Les différents secteurs peuvent être mis en surveillance et contrôlés indépendamment les uns des autres.

#### Surveillance partielle :

Seuls les détecteurs qui ne se déclenchent pas par la présence d'une personne sont activés.

#### Surveillance totale :

Une partition complète est mise en surveillance.

#### Clavier maître :

Le clavier maître permet de mettre plusieurs secteurs en «Surveillance totale» ou les mettre hors surveillance, comme s'il s'agissait d'un seul secteur.

2

8AA12343 - E1 - 09/09/2003 - F -

8AA12343.indd 2

## Sommaire

| Vous désirez :                                                                   |           |
|----------------------------------------------------------------------------------|-----------|
| Connaître la terminologie                                                        | 2         |
| Connaître le clavier                                                             | 4-8       |
| - Touches de fonction                                                            | 5         |
| - Affichages                                                                     | 6         |
| - Maniement du systeme                                                           | /<br>و    |
| - Americages et selections                                                       | 0         |
| Savoir ce qui il laut laire quanu le secteur<br>ne neut être mis en surveillance | q         |
| - Le voyant «?» est allumé                                                       | 9         |
| Mettre un secteur en/hors surveillance                                           |           |
| à l'aide du clavier LCD                                                          | 10-14     |
| - Surveillance partielle                                                         | 10        |
| - Surveillance totale                                                            | 10        |
| - Mise en surveillance impossible                                                | 111<br>10 |
| - Mise hors surveillance                                                         | 12        |
| Savoir quoi faire en présence d'une alarme                                       |           |
| Savoir quoi faire en présence d'une anomal                                       | ie 15     |
| Connaîtro lo monu utilizatour                                                    | 16-21     |
| - Fonctions                                                                      | 16        |
| - Mémoire d'événements                                                           | 16        |
| - Validation d'accès                                                             | 16        |
| - Accès au menu utilisateur                                                      | 18        |
| - Saisies dans le menu utilisateur                                               | . 19-20   |
| FONCTIONS SPECIAIES                                                              | 21-22     |
| Commandes DTMF                                                                   | 23-25     |
| Entretien et conseil                                                             | 25        |
| Arborescence des menus utilisateur                                               | 28        |

3

8AA12343 - E1 - 09/09/2003 - F -

8AA12343.indd 3

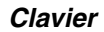

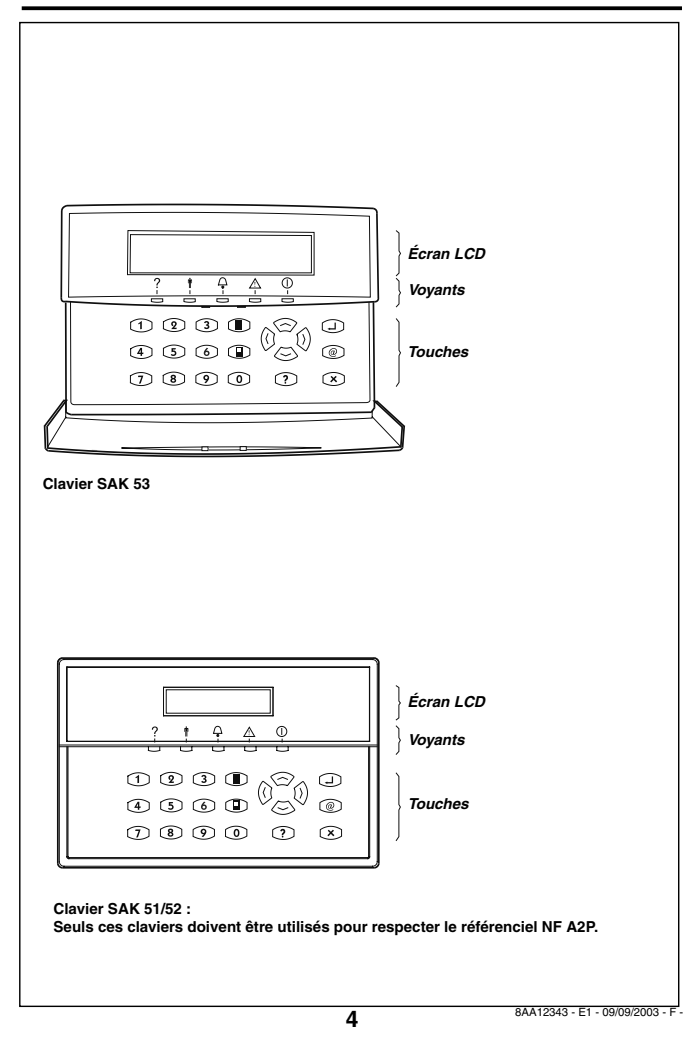

8AA12343.indd 4

# Touches de fonction

La partie clavier proprement dit comprend, outre les touches numériques (0) à (9) , les touches de fonctions suivantes :

- Sélection dans une liste / modifier la valeur
- ✓ ▷ Déplacement latéral du curseur
  - Confirmation
  - Accès au menu
  - ? Affichage des détecteurs déclenchés, des anomalies etc.
  - ➢ Réarmement du buzzeur, de la sirène et des alarmes en mémoire / menu :retour
  - Surveillance totale
  - Surveillance partielle

5

8AA12343 - E1 - 09/09/2003 - F -

8AA12343.indd 5

## **Affichages**

|   | VEN 1<br>** | .6/04,<br>14 <b>:</b> 35 | /1999<br>** |    |
|---|-------------|--------------------------|-------------|----|
| ? | Ť           | _<br>-                   | <u>^</u>    | () |
|   |             |                          |             |    |

L'écran LCD indique les informations nécessaire à l'exploitation

Les voyants reflètent l'état du secteur sélectionné ou attribué. (clavier maître : tous les secteurs attribués).

## ? Voyant «?» (orange)

- Est allumé si un défaut détection est signalé, si les alarmes mémorisées ne sont pas réarmées ou si une anomalie est présente (voir page 9).
- Clignote si une boucle est commutée.

#### Voyant «Hors surveillance» (vert)

- Est allumé si le secteur est mis hors surveillance. (Clavier maître : si tous les secteurs sont mis hors surveillance).
- Clignote si le secteur est en surveillance partielle. (Clavier maître : si au moins un secteur est mis en «Surveillance partielle» ou en «Surveillance totale»).
- Est éteint si le secteur est en surveillance totale. (Clavier maître : si tous les secteurs sont mis en «Surveillance totale»).

#### 

- Est allumé si des alarmes sont mémorisées (voir page 14).
- Noyant «Anomalie» (orange)
- Est allumé si une anomalie est signalée dans le système (voir page 15).
- Voyant «~» (vert)
- Est allumé si le système fonctionne correctement.
- Clignote si défaut secteur.
- Est éteint si la communication avec la centrale est interrompue.

6

8AA12343.indd 6

09/09/2003, 14:48:44

8AA12343 - E1 - 09/09/2003 - F -

## Maniement du système

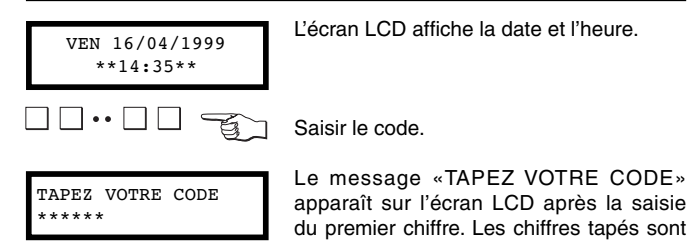

Selon le niveau d'autorisation défini par le code, soit une sélection des secteurs et des fonctions accessibles est visualisée, soit une fonction est exécutée directement. Si, par exemple, un code n'autorise que la mise en surveillance d'un secteur, le secteur en question est immédiatement activé.

indiqués par \*.

30 secondes après la dernière action sur les touches, la séquence est automatiquement terminée.

## Erreur de saisie

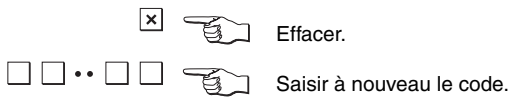

## Saisie de code invalide

#### Attention !

Après 4 codes invalides, selon le paramétrage, le clavier peut se bloquer pendant 1 minute.

7

8AA12343 - E1 - 09/09/2003 - F -

8AA12343.indd 7

## Affichage et sélections

#### Sélection de secteurs

| Nor | n du     | secte       | ur         |   |
|-----|----------|-------------|------------|---|
| ?   | <b>†</b> | <b>□</b> •- | <u>^</u> - | - |

La première ligne affiche le nom du secteur sélectionné dans la deuxième ligne. Le symbole indique l'état actuel du secteur. Les voyants concernent également le secteur sélectionné.

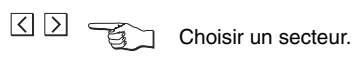

Confirmer le secteur sélectionné.

Affichage et sélection par les touches de fonction (exemple)

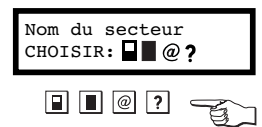

Les symboles des fonctions autorisées sont affichés.

Par action sur la touche correspondante, la fonction est directement exécutée.

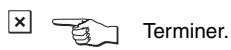

| Symbole | Signification                                  |
|---------|------------------------------------------------|
|         | Secteur hors surveillance                      |
|         | Secteur en surveillance partielle              |
|         | Secteur en surveillance totale                 |
| @       | Accès au menu                                  |
| ?       | Détecteurs déclenchés, affichage de l'anomalie |

8

8AA12343 - E1 - 09/09/2003 - F -

8AA12343.indd 8

## Un secteur ne peut être mis en surveillance

Si l'état du système ne permet pas l'activation d'un secteur, le voyant «?» est allumé. Selon la cause de cette impossibilité, les voyants «Alarme» ou «Anomalie» sont également allumés.

#### Seul le voyant «?» est allumé

 $\land \lor$ 

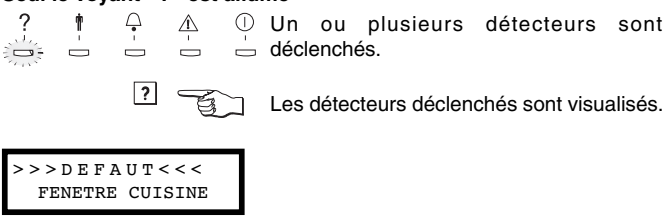

Faire défiler les détecteurs déclenchés s'il y en a plusieurs.

Vérifier les détecteurs en question sur place (par exemple fermer une fenêtre restée ouverte). Répéter la procédure de mise en surveillance. Si le système n'accepte toujours pas l'activation, effectuer une mise en surveillance forcée si elle est autorisée par le code (voir page 12) ou commuter des détecteurs (voir page 19). Sinon, appeler votre installateur.

#### Le voyant «?» et le voyant «Alarme» sont allumés

? ↑ △ △ ① Les alarmes mémorisées n'ont pas été

Avant de pouvoir mettre un secteur en surveillance, les alarmes stockées en mémoire doivent être effacées (voir page 14).

#### Le voyant «?» et le voyant «Anomalie» sont allumés

? † ♀ ▲ ① Le système présente un défaut (une ﷺ — anomalie).

9

? Afficher la cause de l'anomalie (voir page 15).

8AA12343 - E1 - 09/09/2003 - F -

8AA12343.indd 9

## Mettre un secteur en surveillance

|                                                        | Saisir le code                                                                                                    |  |  |
|--------------------------------------------------------|----------------------------------------------------------------------------------------------------|--|--|
| Nom du secteur                                         | Parmi plusieurs secteurs, sélectionner le secteur souhaité et confirmer la sélection.                                                          |  |  |
|                                                        | Avec un clavier paramétré en "clavier<br>maître" les secteurs peuvent être mis en<br>surveillance en même temps en appuyant<br>sur la touche   |  |  |
| Nom du secteur<br>CHOISIR:<br>?<br>?<br>?<br>?         | Si le code n'autorise qu'une fonction de<br>mise en surveillance, ce message n'est<br>pas affiché, et la fonction est directement<br>exécutée. |  |  |
|                                                        | Surveillance partielle.                                                                                                    |  |  |
| Nom du secteur<br>MES PARTIELLE                        |                                                                                                    |  |  |
|                                                        | Surveillance totale.                                                                                                    |  |  |
| Nom du secteur<br>MES TOTALE                           |                                                                                                    |  |  |
| Buzzeur                                                | État                                                                                                    |  |  |
| 🕫 Bip continu                                          | Temporisation de sortie en cours                                                                                                    |  |  |
|                                                        | Tempo. de sortie avec chemin d'accès activé                                                                                                    |  |  |
| 4444 10 s.                                             | Après tempo. de sortie, surv. du secteur refusé<br>(voir page.9)                                                                               |  |  |
| F Bip continu 3 s.                                     | out est en ordre, le secteur est en surveillance                                                                                               |  |  |
| A A 3 fois Surveillance du secteur refusé (voir page 1 |                                                                                                    |  |  |

6 fois Surveillance du secteur refusé (voir page 11)

10

8AA12343 - E1 - 09/09/2003 - F -

8AA12343.indd 10

**AAAAA** 

# Mise en surveillance impossible

| MES PARTIELLE<br>IMPOSSIBLE | Mise en surveillance partielle impossible.<br>Affichage pendant 3 s. avec 6 ∮ brefs.      |
|-----------------------------|-------------------------------------------------------------------------------------------|
| ou                          |                                                                                           |
| MES TOTALE<br>IMPOSSIBLE    | Mise en surveillance totale impossible.<br>Affichage pendant 3 s avec 6 🎜 brefs.          |
| Nom du secteur<br>CHOISIR:  | Ensuite, le message précédant apparaît à nouveau.                                         |
|                             | <ul> <li>Voir page 9 «Un secteur ne peut être mis</li> <li>– en surveillance».</li> </ul> |

11

8AA12343 - E1 - 09/09/2003 - F -

8AA12343.indd 11

## Mise en surveillance forcée

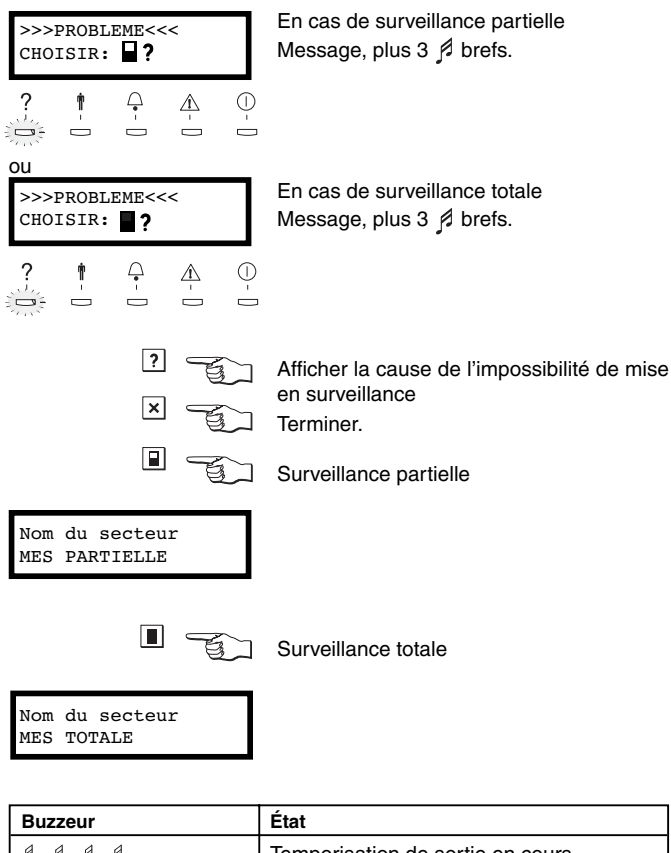

| ☐ Tonalité continue 3 s. Tout est en ordre, secteur en surveillance | p p | r   | P    |               | Temporisation de sortie en cours           |
|---------------------------------------------------------------------|-----|-----|------|---------------|--------------------------------------------|
|                                                                     | л т | ona | lité | continue 3 s. | Tout est en ordre, secteur en surveillance |

12

8AA12343.indd 12

09/09/2003, 14:48:45

8AA12343 - E1 - 09/09/2003 - F -

## Mise hors surveillance

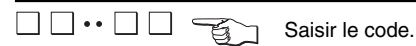

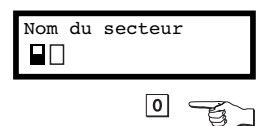

Parmi plusieurs secteurs, sélectionner le secteur souhaité et confirmer la sélection.

Avec un clavier paramétré en "clavier maître" les secteurs peuvent être mis hors surveillance en même temps en appuyant sur la touche 0

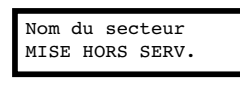

Ģ

?

İ

Message plus tonalité continue pendant 3 secondes, ensuite le secteur est mise hors surveillance.

 $\underset{{}_{-}}{\overset{\bigcirc}{}}$  Le voyant «Hors surveillance» est allumée.

En fonction des autorisations attribuées au code, soit une sélection de fonctions apparaît, soit la séquence est terminée.

#### Exemple d'une sélection de fonctions

 $\triangle$ 

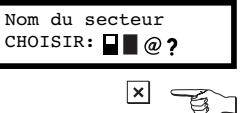

Affichage des sélections autorisées. Pour leur signification, voir page 8.

30 secondes après la dernière action sur les touches, la séquence est automatiquement terminée.

Terminer.

13

8AA12343 - E1 - 09/09/2003 - F -

8AA12343.indd 13

## En présence d'une alarme

|    | × | J. |
|----|---|----|
| •• |   | T  |

Arrêter le buzzeur. Saisir le code.

001- ALARME

25/04/99 18:43

Ģ

| Nor | n du | secte | ur |  |
|-----|------|-------|----|--|
| ?   | •    |       | _  |  |

Parmi plusieurs secteurs, sélectionner le secteur souhaité et confirmer la sélection. Les voyants signalent l'état de la partition sélectionnée.

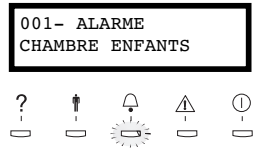

×

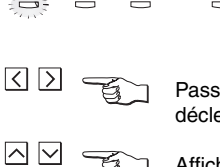

Passer de la cause de l'alarme à l'heure du déclenchement de l'alarme et vice versa.

A

()

 $\overline{}$ 

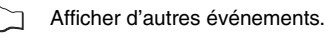

Si l'autorisation selon le code le permet, effacer les alarmes stockées dans la mémoire.

## Première alarme

L'alarme qui a été déclenchée en premier est repérée par un signal clignotant.

#### Important !

Si les alarmes stockées dans la mémoire n'ont pas été effacées, selon le paramétrage, le secteur peut ne pas être remis en surveillance.

14

8AA12343 - E1 - 09/09/2003 - F -

8AA12343.indd 14

## En présence d'une anomalie

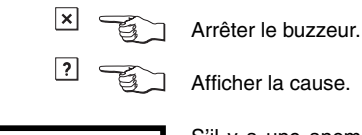

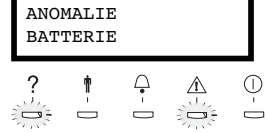

S'il y a une anomalie, appuyez 2 fois sur la touche ? pour afficher le numéro de téléphone du service de maintenance.

Dans le cas d'une anomalie, il est recommandé de faire systématiquement appel à votre installateur en lui communiquant la cause de l'anomalie.

## Défaut secteur

Ce défaut est automatiquement effacé dès que le secteur est rétabli.

### Défaut batterie

Appeler votre installateur.

# Défaut système

Appeler votre installateur.

## Défaut fusible

Appeler votre installateur.

## Défaut de transmission

<

Saisir le code.

Appeler votre installateur.

15

8AA12343 - E1 - 09/09/2003 - F -

8AA12343.indd 15

## Fonctions du menu utilisateur

Le menu utilisateur est composé des fonctions suivantes, dont une partie comprend des sous fonctions :

#### Modification de code

Le code personnel peut être changé ici.

#### Gestion de code

Dans cette fonction, les codes des nouveaux utilisateurs sont attribués, les autorisations sont affectées et les codes sont effacés.

#### Mémoire d'événements

Par ce menu, l'utilisateur accède à la consultation simplifiée des événements survenus dans le secteur concerné depuis la dernière mise en surveillance.

#### Validation accès

- Accès à distance (seulement SI220F-NF+ int. réseau) : par ce menu, l'utilisateur donne une autorisation d'accès dans les 10 mn à l'installateur pour effectuer un téléparamétrage ou une télégestion. L'installateur doit alors se connecter avec le logiciel de téléparamétrage SAS 31 à la centrale. A la réception de l'appel venant du SAS 31, la centrale va raccrocher puis rappeler au N° de téléphone de maintenance pré programmé lors de l'installation.

- Accès local : par ce menu, l'utilisateur donne une autorisation d'accès dans les 10 mn à l'installateur pour effectuer un paramétrage en local. Celui-ci devra faire son code pour pouvoir accéder au menu installateur.

#### Commutation

Cette fonction permet de désactiver des détecteurs pour un cycle de mise en surveillance.

#### Test

Avec cette fonction, il est possible d'activer les sirènes, flash et détecteurs pour tester leur bon fonctionnement.

16

8AA12343 - E1 - 09/09/2003 - F -

8AA12343.indd 16

## Fonctions du menu utilisateur

#### Date/heure

Cette fonction permet de changer la date et l'heure du système. L'utilisation de ce menu rend non conforme le produit au référentiel NF A2P.

#### Transmission vocale

Cette fonction permet d'arrêter ou de remettre en service la transmission vocale, et de changer de N° de téléphone.

L'utilisation de ce menu rend non conforme le produit au référentiel NF A2P.

#### Dérogation

Fonction permettant de reculer l'heure de mise en surveillance automatique du ou des secteur(s).

17

8AA12343 - E1 - 09/09/2003 - F -

8AA12343.indd 17

## Accès au menu utilisateur

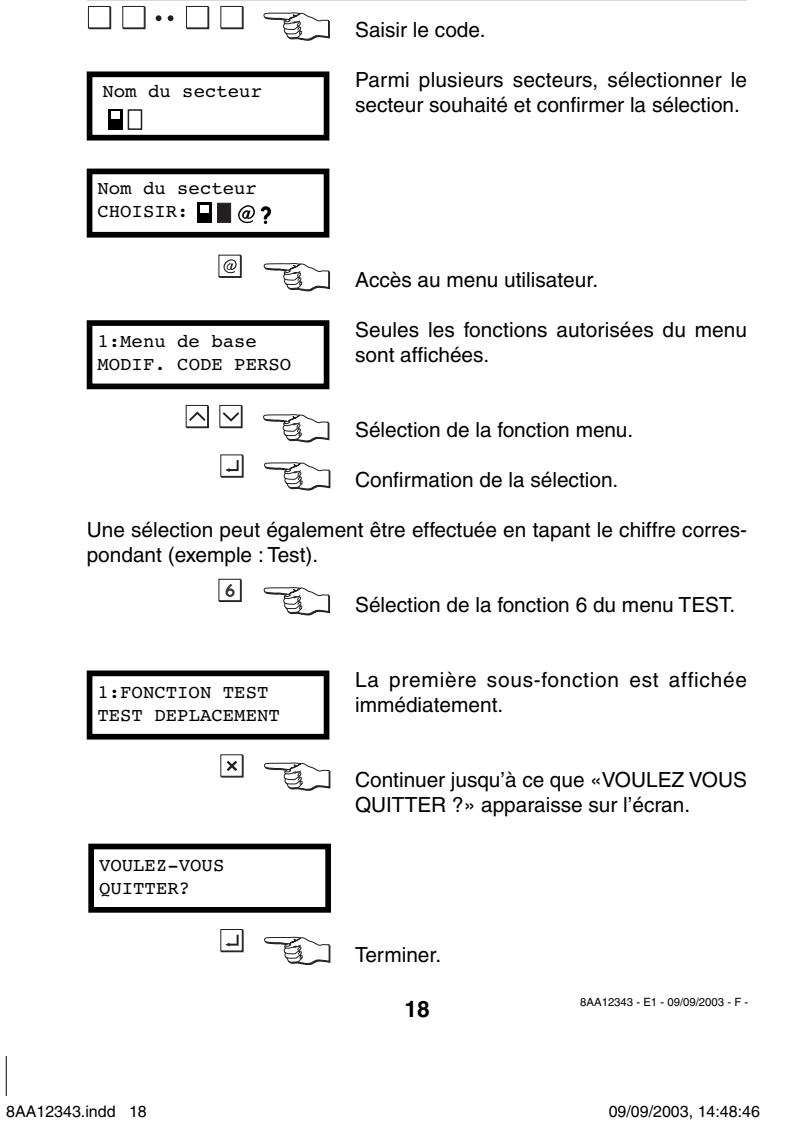

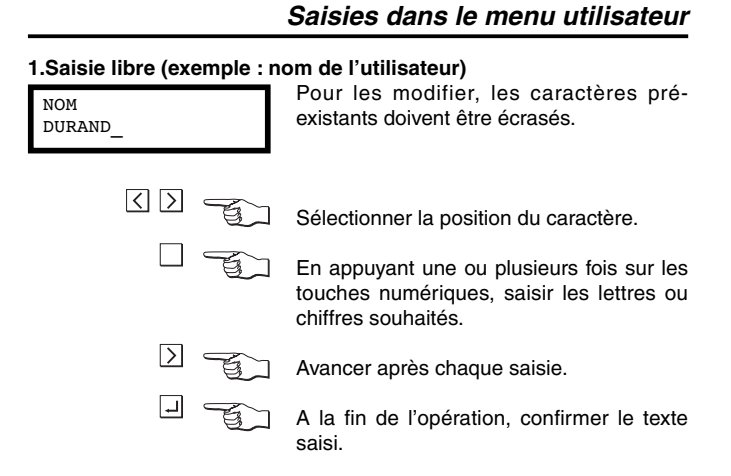

En cas de saisie alphanumérique, le clavier est commuté automatiquement sur lettres et chiffres.

#### Exemple :

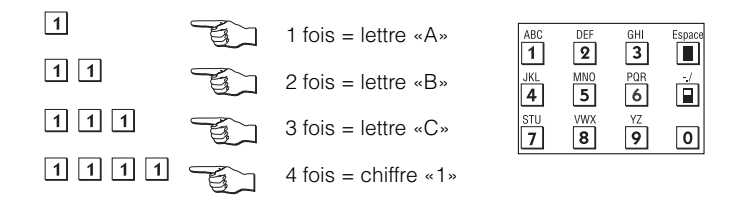

19

8AA12343 - E1 - 09/09/2003 - F -

8AA12343.indd 19

## Saisies dans le menu utilisateur

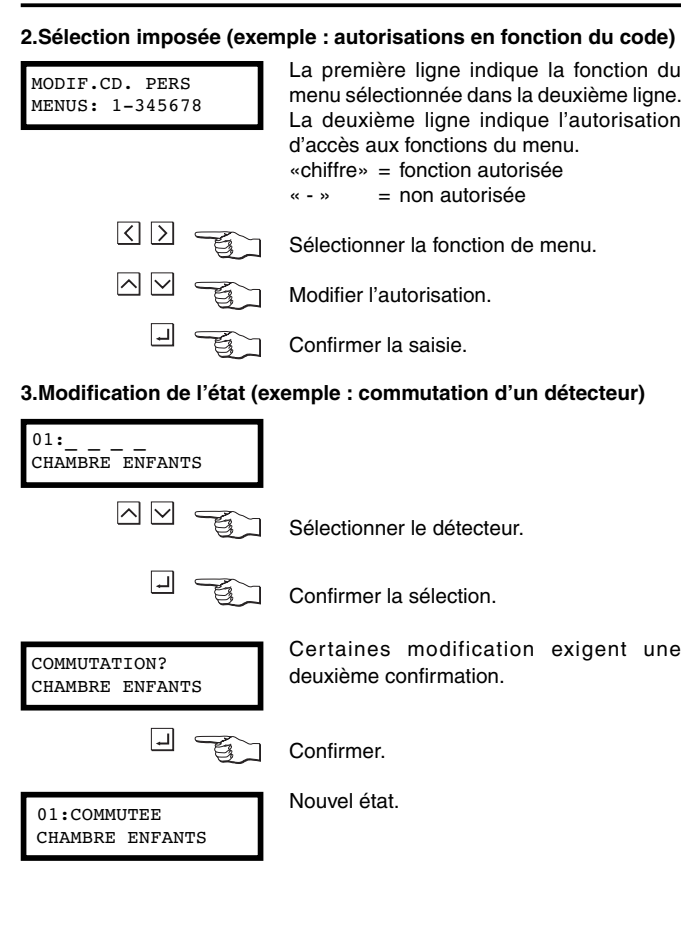

20

8AA12343 - E1 - 09/09/2003 - F -

8AA12343.indd 20

## Fonctions spéciales

## Appel d'urgence

٦

Cette combinaison de touches peut être programmée pour déclencher l'alarme en cas d'urgence. Les 2 touches doivent être enfoncées simultanément pendant 2 secondes.

#### **Test clavier**

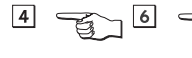

En actionnant simultanément ces touches, tous les voyants, l'écran LCD et le buzzeur peuvent être activés pour vérifier leur état.

#### Téléassistance

Si la centrale est paramétrée pour permettre une téléassistance, appuyer 4 fois sur la touche ? du clavier. Vous êtes alors en connexion avec le centre de télésurveillance avec lequel vous pouvez dialoguer au moyen du haut-parleur et du microphone intégrés.

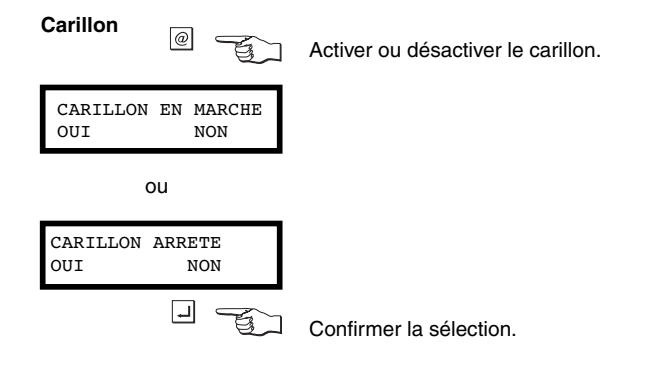

21

8AA12343 - E1 - 09/09/2003 - F -

8AA12343.indd 21

## Fonctions spéciales

## Vidéo

Si les fonctions vidéo sont programmées, les images sur le moniteur peuvent être contrôlées avec les touches suivantes :

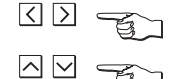

Changer la direction des séquences

Choisir une caméra dédié

#### Mise en surveillance rapide

Si la centrale est paramétrée pour une mise en surveillance sans code, appuyer 2 fois sur la touche i pour une surveillance totale, ou 2 fois sur la touche pour une surveillance partielle.

### Clavier maître

Quand l'utilisateur a entré son code personnel, l'écran du clavier maître affiche un aperçu des statuts des secteurs.

L'utilisateur peut mettre en surveillance totale tous les secteurs affichés en appuyant sur la touche 🔳 «Surveillance totale», ou les mettre hors surveillance en appuyant sur la touche 💿 «Hors surveillance». Les voyants du clavier indiquent le statut général de tous les secteurs accessibles à l'utilisateur

#### Vérification de la date et de l'heure

La date et l'heure de la centrale et du contrôleur/enregistreur (uniquement pour les centrales SI410F-NF et SI410F-NF+interface réseau) sont affichées en permanence sur l'afficheur du (des) clavier(s) de la centrale.

Si la date et l'heure ne sont pas à jour, appeler au plus vite votre installateur.

22

8AA12343 - E1 - 09/09/2003 - F -

8AA12343.indd 22

## Commandes DTMF

Seuls les utilisateurs et télésurveilleur autorisés peuvent accéder aux commandes DTMF.

Veuillez consulter votre installateur pour obtenir ces droits et la configuration de la centrale.

#### 1. Fonctionnement sans alarme

Dans ce cas, seul l'utilisateur peut effectuer des commandes DTMF (télécommandes, mise en / mise hors surveillance).

- L'utilisateur appelle la centrale, la centrale prend la ligne
- Attendre le bip de 3s d'attente de connexion
- Emission par la centrale du bip de 2100 Hz pendant 20s puis 3 bips
- L'utilisateur entre son code confidentiel à 6 chiffres (le même que celui tapé au clavier)
- Toutes les commandes sont alors accessibles (Cf. Description des commandes DTMF ci-après).

#### 2. Fonctionnement pendant les 10 mn qui suivent une alarme

Dans ce cas, l'utilisateur et le télésurveilleur peuvent appeler la centrale et accéder aux commandes DTMF mais uniquement pendant les 10 mn qui suivent l'alarme, après quoi se reporter au paragraphe 1.

- a- Accès par le code du télésurveilleur
- Le télésurveilleur appelle la centrale, la centrale prend la ligne,
- Emission par la centrale du bip de 2100 Hz pendant 3s puis 3 bips - Le télésurveilleur tape son code à 6 chiffres,
- Le télésurveilleur accède aux commandes DTMF sauf au menu (menu 9) de mise en / mise hors surveillance du secteur.
- b- Accès par le code utilisateur
- L'utilisateur appelle la centrale, la centrale prend la ligne
- Emission par la centrale du bip de 2100 Hz pendant 3s puis 3 bips
- L'utilisateur entre son code confidentiel à 6 chiffres (le même que celui tapé au clavier)
- L'utilisateur accède aux commandes DTMF ainsi qu'au menu (menu 9) de mise en / mise hors surveillance du secteur.

| _ | _ |
|---|---|
| 1 |   |
| _ | - |

84412343 - E1 - 09/09/2003 - E -

8AA12343.indd 23

## Commandes DTMF

#### 3. Appel automatique de la centrale suite à une alarme

- La centrale peut appeler automatique l'utilisateur ou le télésurveilleur suite à une alarme suivie d'écoute.
- La centrale compose le N° de téléphone (de l'utilisateur ou du frontal de réception du télésurveilleur),
- L'utilisateur ou le télésurveilleur passe directement en écoute et accède directement aux commandes DTMF sauf au menu (menu 9) de mise en / mise hors surveillance du secteur,

#### => L'accès au menu (menu 9) de mise en / mise hors surveillance du secteur est impossible.

#### 4. Description des commandes DTMF

Les fonctions des différentes touches du clavier DTMF, sont les suivantes:

- Touches 1 et 2 : Chaque appui sur une des 2 touches incrémente (2) ou décrémente (1) l'adresse audio. Ceci, afin d'écouter ou de parler dans la zone de vérification d'alarme désirée (ex: 1 à 4 pour SI 110).
- Touches 3 : Active la sortie de Télécommande 1.
- Touches 4 et 5 : Chaque appui sur une des 2 touches incrémente (5) ou décrémente (4) le volume d'écoute de l'adresse audio sélectionnée. • Touches 6 : Active la sortie de Télécommande 2.
- Touches 7 et 8 : Ces touches permettent d'accéder (écoute (7), arrêt (8) à l'enregistrement des 6 premières secondes d'écoute suite à l'alarme. Il est nécessaire d'avoir une carte SMV 11.
- Touche 9 : accès aux télécommandes et aux secteurs (touche valide à l'utilisateur si celui-ci est autorisé).

<901#> active la sortie télécommande 1 <902#> active la sortie télécommande 2

<910#> met hors surveillance le secteur 1 <911#> met en surveillance totale le secteur 1 <912#> met en surveillance partielle le secteur 1

<920#> met hors surveillance le secteur 2 <921#> met en surveillance totale le secteur 2 <922#> met en surveillance partiel le secteur 2

24

8AA12343 - E1 - 09/09/2003 - F -

8AA12343.indd 24

. . .

## **Commandes DTMF**

<9160#> met hors surveillance le secteur 16

- <9161#> met en surveillance totale le secteur 16
- <9162#> met en surveillance partielle le secteur 16
- Touche \* : Effectue le passage en écoute.
- Touche # : valide la commande (dans le menu de la touche 9) et le passage en parole.

Touche 0# : acquitte la communication.

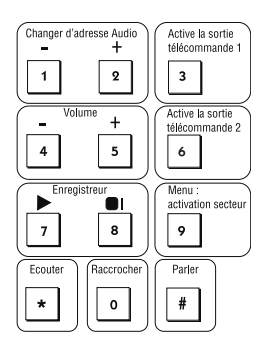

Remarque : toute action sur une des commandes relance l'écoute.

#### Entretien

Utiliser un chiffon doux, légèrement imbibé d'une eau savonneuse si nécessaire, afin de nettoyer régulièrement le clavier.

#### Conseil

Changer régulièrement votre code.

25

8AA12343 - E1 - 09/09/2003 - F -

8AA12343.indd 25

## Menu utilisateur Sintony 100/200

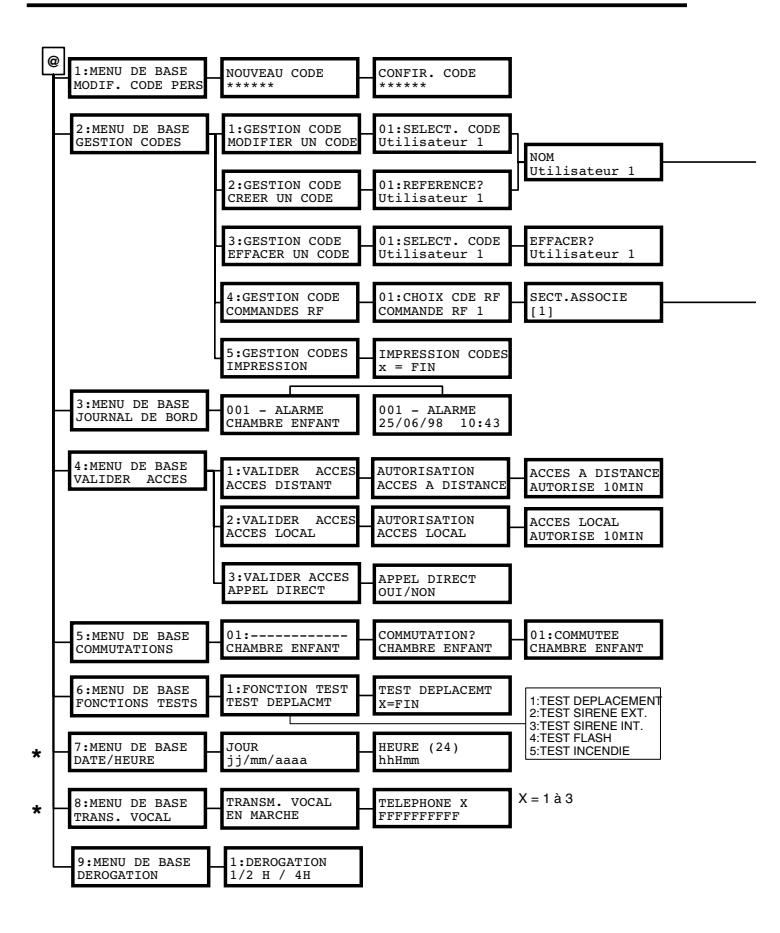

\* : Les menus 7 et 8 doivent être non accessibles sous peine de non respect du référentiel NF A2P

26

8AA12343.indd 26

09/09/2003, 14:48:47

8AA12343 - E1 - 09/09/2003 - F -

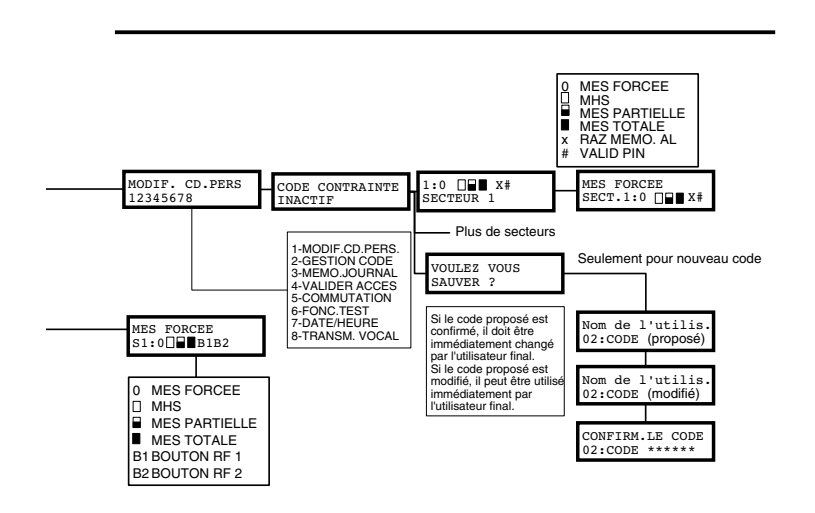

27

8AA12343 - E1 - 09/09/2003 - F -

8AA12343.indd 27

## Menu utilisateur Sintony 400

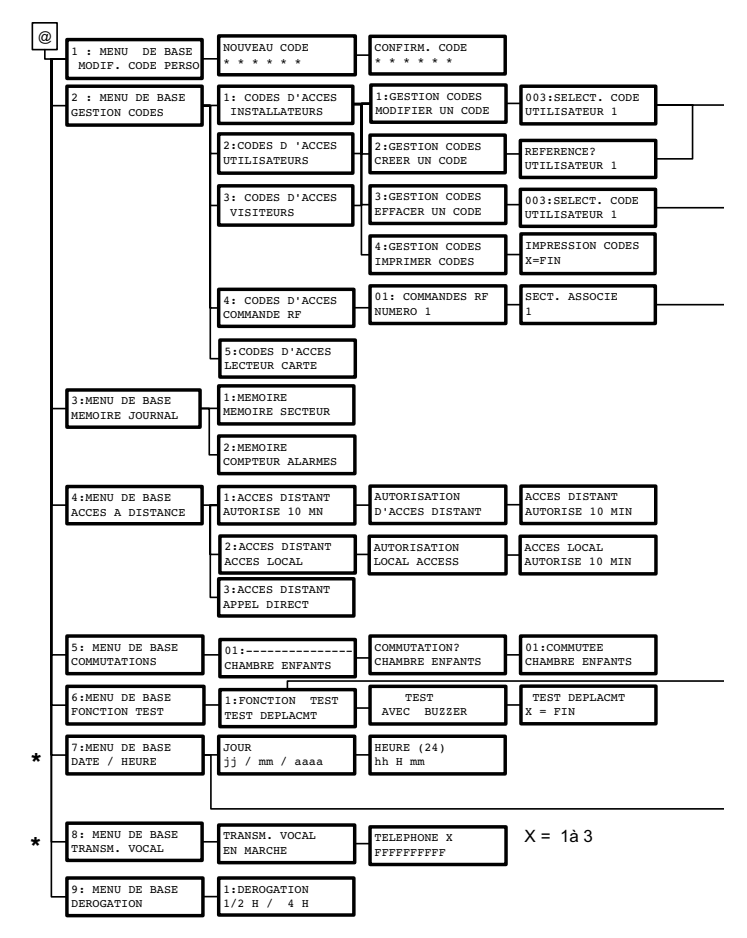

 $\star$  : Les menus 7 et 8 doivent être non accessibles sous peine de non respect du référentiel NF A2P

28

8AA12343 - E1 - 09/09/2003 - F -

8AA12343.indd 28

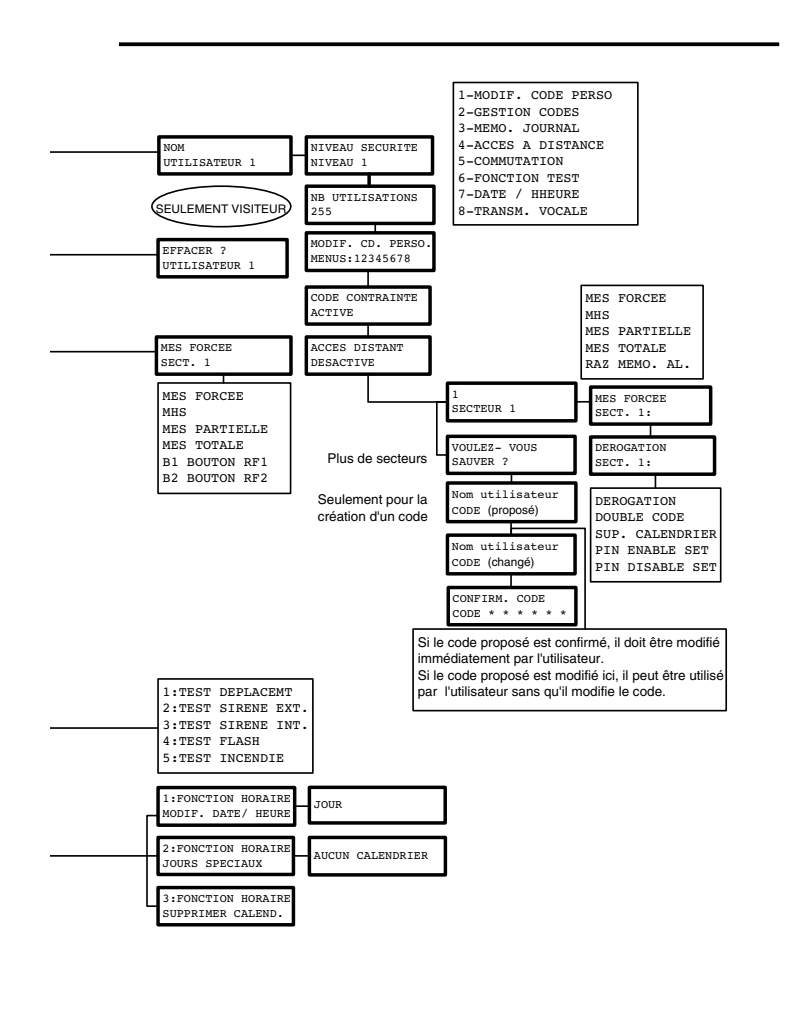

29

8AA12343 - E1 - 09/09/2003 - F -

8AA12343.indd 29

30

8AA12343 - E1 - 09/09/2003 - F -

8AA12343.indd 30

| Identification ou N° du transmetteur                                                                                                    |                                                                                                    |
|----------------------------------------------------------------------------------------------------|----------------------------------------------------------------------------------------------------|
|                                                                                                    |                                                                                                    |
| Code de l'alarme                                                                                                    | Transmission vocale et                                                                                                    |
|                                                                                                    | Pager                                                                                                    |
| 1 Appel d'urgence                                                                                                    | Centrale d'alarme de :                                                                                                    |
| 2 Alarme intrusion<br>3 Autosurveillance                                                                                                    |                                                                                                    |
| 4 Défaut d'alimentation                                                                                                    | Numéros de téléphone                                                                                                    |
| 6 Alarme incendie                                                                                                    | Controlo d'alarma                                                                                                    |
| 8 Autres                                                                                                    |                                                                                                    |
| Vous avez 10 minutes pour appeler la centrale                                                                                                    | Responsable :                                                                                                    |
| d'alarme suite a une alarme suivie d'ecoute.<br>La centrale d'alarme décroche puis                                                                                                    | Police:                                                                                                    |
| émet un bip long et 3 bips courts.                                                                                                    | Télésurveilleur :                                                                                                    |
| (3 tentatives).                                                                                                    | Installateur :                                                                                                    |
| confirmation d'accès au menu.                                                                                                    |                                                                                                    |
| L Carlos de votre                                                                                                    |                                                                                                    |
|                                                                                                    |                                                                                                    |
| page précédente                                                                                                    | BAA10055 - ED - 19022022 - F -<br>SIEMENS                                                                                                    |
| page précédente                                                                                                    | BAA10055 - ED - 19022002 - F -                                                                                                    |
| page précédente         Réception d'un message sur votre pager         Identification ou N° du transmetteur                                                                                                    | BAA10055 - ED - 19022002 - F - SIEMENS Transmission vocale et                                                                                                    |
| Page précédente         Réception d'un message sur votre pager         Identification ou N° du transmetteur         Code de l'alarme                                                                                                    | BAA10055 - ED - 19022002 - F -<br>SIEMENS<br>Transmission vocale et<br>Pager                                                                                                    |
| Page précédente         Réception d'un message sur votre pager         Identification ou N° du transmetteur         Code de l'alarme         Code Nature du message         1         Annel d'urgence                                                                                                    | BAA10055 - ED - 19022022 - F -<br>SIEMENS<br>Transmission vocale et<br>Pager<br>Centrale d'alarme de :                                                                                     |
| Page précédente         Réception d'un message sur votre pager         Identification ou N° du transmetteur         Code de l'alarme         Code Nature du message         1       Appel d'urgence         2       Alarme intrusion                                                                                                    | BAA10055 - ED - 19022022 - F - SIEMENS Transmission vocale et Pager Centrale d'alarme de :                                                                                                 |
| Page précédente         Réception d'un message sur votre pager         Identification ou N° du transmetteur         Code de l'alarme         Code Nature du message         1       Appel d'urgence         2       Aiarme intrusion         3       Autosurveillance         4       Défaut d'alimentation                                                                                                    | BAA10055 - ED - 19022022 - F - SIEMENS Transmission vocale et Pager Centrale d'alarme de : Numéros de télénhone                                                                            |
| Page précédente         Réception d'un message sur votre pager         Identification ou N° du transmetteur         Code de l'alarme         Code Nature du message         1       Appel d'urgence         2       Alarme intrusion         3       Autosurveillance         4       Défaut d'alimentation         5       Alarme incendie                                                                                                    | BAA10055 - ED - 19022002 - F - SIEMENS Transmission vocale et Pager Centrale d'alarme de :                                                                                                 |
| Page précédente         Réception d'un message sur votre pager         Identification ou N° du transmetteur         Code de l'alarme         Code de l'alarme         Qué Nature du message         1       Appel d'urgence         2       Alarme intrusion         3       Autosurveillance         4       Défaut d'alimentation         5       Alarme incendie         8       Autres                                                                                                    | BAA10055 - ED - 19022002 - F - SIEMENS Transmission vocale et Pager Centrale d'alarme de :                                                                                                 |
| Page précédente         Réception d'un message sur votre pager         Identification ou N° du transmetteur         Code de l'alarme         Code de l'alarme         Que d'urgence         2         Alarme intrusion         3       Autosurveillance         4       Défaut d'alimentation         5       Alarme incendie         8       Autres         Contre appel         Vous avez 10 minutes pour appeler la centrale                                                                                                    | BAA10055 - ED - 19022002 - F - SIEMENS Transmission vocale et Pager Centrale d'alarme de :                                                                                                 |
| Page précédente         Réception d'un message sur votre pager         Identification ou N° du transmetteur         Code de l'alarme         Code de l'alarme         Que d'urgence         Alarme intrusion         3 Autosurveillance         4 Défaut d'alimentation         5 Alarme inchendie         8 Autres         Contre appel         Vous avez 10 minutes pour appeler la centrale<br>d'alarme suite à d'uce puin                                                                                                    | BAA10055 - ED - 19022002 - F - SIEMENS Transmission vocale et Pager Centrale d'alarme de :                                                                                                 |
| Page précédente         Réception d'un message sur votre pager         Identification ou N° du transmetteur         Code de l'alarme         Code de l'alarme         Que de l'alarme         Alarme intrusion         3 Autosurveillance         4 Défaut d'alimentation         5 Alarme inchruigue         8 Autres         Contre appel         Vous avez 10 minutes pour appeler la centrale d'alarme suite à úcoute.         La centrale d'alarme d'alarme décroche puis émet un bip long et 3 bips courts.                                                                                                    | BAA10055 - ED - 19022002 - F - SIEMENS Transmission vocale et Pager Centrale d'alarme de :                                                                                                 |
| Page précédente         Réception d'un message sur votre pager         Identification ou N° du transmetteur         Identification ou N° du transmetteur         Code de l'alarme         Qué du ressage         1       Appel d'urgence         2       Alarme intrusion         3       Autosurveillance         4       Défaut d'alimentation         5       Alarme incendie         8       Autres         Contre appel       Vous avez 10 minutes pour appeler la centrale d'alarme suite à une alarme suite à decoute.         La centrale d'alarme décroche puis émet un bip long et 3 bips courts.       Entrer votre code à 6 chiffres (3 tentatives).                                   | BAA10055 - ED - 19022002 - F - SIEMENS Transmission vocale et Pager Centrale d'alarme de : Numéros de téléphone Centrale d'alarme : Responsable : Police: Télésurveilleur : Installateur : |
| Page précédente         Réception d'un message sur votre pager         Identification ou N° du transmetteur         Code de l'alarme         Code de l'alarme         Que de l'alarme         Autosurveillance         1       Appel d'urgence         2       Alarme intrusion         3       Autosurveillance         4       Défaut d'alimentation         5       Alarme technique         6       Alarme technique         8       Autres         Contre appel       Vous avez 10 minutes pour appeler la centrale d'alarme décroche puis émet un bip long et 3 bips courts.         Cinter votre code à 6 chiffres       Cintertaires diatarme émet 2 bips de confirmation d'accès au menu. | BAA10055 - ED - 19022002 - F - SIEMENS Transmission vocale et Pager Centrale d'alarme de : Numéros de téléphone Centrale d'alarme : Responsable : Police: Télésurveilleur :                |
| Réception d'un message sur votre page         Identification ou N° du transmetteur         Identification ou N° du transmetteur         Code de l'alarme         Zode de l'alarme         Défaut d'alimentation         3 Autosurveillance         4 Défaut d'alimentation         5 Alarme incrusion         8 Autres         Contra papel         Vous avez 10 minutes pour appeler la centrale<br>d'alarme suite à une elarme suivie d'écoute.         Image: Entre votre code à 6 chiffres<br>(3 tentatives).         La centrale d'alarme émet 2 bips de<br>confirmation d'accès au menu.         Image: Utilite neue tources institute                                                       | BAA10055 - ED - 19022002 - F - SIEMENS Transmission vocale et Pager Centrale d'alarme de : Numéros de téléphone Centrale d'alarme : Responsable : Police: Télésurveilleur :                |

. 8AA12343.indd 31

#### Réception d'une alarme vocale

### La centrale d'alarme vous adresse:

- 1 message d'identification,
  1 message d'alarme,
- 1 message d'aide à l'acquittement d'alarme.
- \* CAcquit de l'alarme après le bip sonore.
- Si la transmission d'alarme n'est pas suivie d'écoute, la centrale d'alarme raccroche (fin de communication).
- Si la transmission d'alarme est suivie d'écoute, la centrale d'alarme signale la diffusion éventuelle des sons enregistrés après l'alarme.
- Utiliser les touches de fonction décrites dans le tableau ci-contre.

| Touches de fonction |                                                                            |  |
|---------------------|----------------------------------------------------------------------------|--|
| Touche              | Fonction                                                                   |  |
| *                   | Ecouter.                                                                   |  |
| #                   | Parler.                                                                    |  |
| 1                   | Zone d'écoute précédente.                                                  |  |
| 2                   | Zone d'écoute suivante.                                                    |  |
| 3                   | Activer une télécommande.                                                  |  |
| 4                   | Diminuer le volume d'écoute.                                               |  |
| 5                   | Augmenter le volume<br>d'écoute.                                           |  |
| 7                   | Ecouter les sons enregistrés<br>durant les 6 secondes<br>suivant l'alarme. |  |
| 8                   | Arrêter l'écoute des sons<br>enregistrés.                                  |  |
| 0                   | Raccrocher.                                                                |  |

#### Réception d'une alarme vocale

- La centrale d'alarme vous adresse:
- 1 message d'identification,
  1 message d'alarme,
  1 message d'aide à l'acquittement d'alarme.

Acquit de l'alarme après le bip sonore.

- Si la transmission d'alarme n'est pas suivie d'écoute, la centrale d'alarme raccroche (fin de communication).
- Si la transmission d'alarme est suivie d'écoute, la centrale d'alarme signale la diffusion éventuelle des sons enregistrés après l'alarme.
- Utiliser les touches de fonction décrites dans le tableau ci-contre.

# Touches de fonction

| Touche | Fonction                                                                   |
|--------|----------------------------------------------------------------------------|
| *      | Ecouter.                                                                   |
| #      | Parler.                                                                    |
| 1      | Zone d'écoute précédente.                                                  |
| 2      | Zone d'écoute suivante.                                                    |
| 3      | Activer une télécommande.                                                  |
| 4      | Diminuer le volume d'écoute                                                |
| 5      | Augmenter le volume<br>d'écoute.                                           |
| 7      | Ecouter les sons enregistrés<br>durant les 6 secondes<br>suivant l'alarme. |
| 8      | Arrêter l'écoute des sons<br>enregistrés.                                  |
| 0      | Raccrocher.                                                                |

8AA12343.indd 32

| Identification ou N° du transmetteur                                                                                                    |                                                                          |
|----------------------------------------------------------------------------------------------------|--------------------------------------------------------------------------|
| Code de l'alarme                                                                                                    |                                                                          |
|                                                                                                    | Transmission vocale e                                                    |
| Code Nature du message                                                                                                    | Pager                                                                    |
| 1 Appel d'urgence                                                                                                    | Centrale d'alarme de :                                                   |
| 2 Alarme intrusion<br>3 Autosurveillance                                                                                                    |                                                                          |
| 4 Défaut d'alimentation<br>5 Alarme technique                                                                                                    | Numéros de téléphone                                                     |
| 6 Alarme incendie                                                                                                    | Centrale d'alarme :                                                      |
| Contre appel                                                                                                    | Despensele :                                                             |
| Vous avez 10 minutes pour appeler la centrale<br>d'alarme suite à une alarme suivie d'écourte                                                                                                    | nesponsable :                                                            |
| La centrale d'alarme décroche puis                                                                                                    | Police:                                                                  |
| émet un bip long et 3 bips courts.                                                                                                    | Télésurveilleur :                                                        |
| (3 tentatives).                                                                                                    | Installateur :                                                           |
| confirmation d'accès au menu.                                                                                                    |                                                                          |
| Utiliser les touches de votre<br>téléphone comme indiqué                                                                                                    |                                                                          |
|                                                                                                    | 8AA10055 - E0 - 19/02/2002 - F -                                         |
| page précédente                                                                                                    | SIEMENS                                                                  |
| Page précédente                                                                                                    | SIEMENS                                                                  |
| page précédente         Réception d'un message sur votre pager         Identification ou N° du transmetteur                                                                                                    | SIEMENS<br>Transmission vocale et                                        |
| page précédente         Réception d'un message sur votre pager         Identification ou N° du transmetteur         Code de l'alarme                                                                                                    | SIEMENS<br>Transmission vocale et<br>Pager                               |
| Réception d'un message sur votre pager  Réception d'un message sur votre pager  Identification ou N° du transmetteur Code de l'alarme Code de l'alarme Code Nature du message                                                                                                    | SIEMENS<br>Transmission vocale et<br>Pager                               |
| page précédente         Réception d'un message sur votre pager         Identification ou N° du transmetteur         Code de l'alarme         Code de l'alarme         Code       Nature du message         1       Appel d'urgence         2       Alarme intrusion                                                                                                    | SIEMENS<br>Transmission vocale et<br>Pager<br>Centrale d'alarme de :     |
| Page précédente         Réception d'un message sur votre pager         Identification ou N° du transmetteur         Code de l'alarme         Code Nature du message         1       Appel d'urgence         2       Alarme intrusion         3       Autosurveillance         4       Défaut d'alimentation                                                                                                    | SIEMENS<br>Transmission vocale et<br>Pager<br>Centrale d'alarme de :     |
| page précédente         Réception d'un message sur votre pager         Identification ou N° du transmetteur         Code de l'alarme         Code de l'alarme         Appel d'urgence         Alarme intrusion         Alarme intrusion         Autosurveillance         Délaut d'alimentation         Aiarme technique         Alarme intrusion                                                                                                    | SIEMENS<br>Transmission vocale et<br>Pager<br>Centrale d'alarme de :<br> |
| Page précédente         Réception d'un message sur votre pager         Identification ou N° du transmetteur         Code de l'alarme         Code de l'alarme         Auture du message         1 Appel d'urgence         2 Alarme intrusion         3 Autosurveillance         4 Délaut d'alimentation         5 Alarme incendie         8 Autres                                                                                                    | SIEMENS<br>Transmission vocale et<br>Pager<br>Centrale d'alarme de :<br> |
| Réception d'un message sur votre pager         Identification ou N° du transmetteur         Code de l'alarme         Code de l'alarme         Autore du message         1 Appel d'urgence         2 Alarme intrusion         3 Autosuvellance         4 Défaut d'alimentation         5 Alarme inchnique         6 Alarme incendie         8 Autres         Contre appel         Voirs avez 10 minutes pour appeler la centrale                                                                                                    | SIEMENS Transmission vocale et Pager Centrale d'alarme de :              |
| Page précédente         Réception d'un message sur votre pager         Identification ou N° du transmetteur         Code de l'alarme         Code de l'alarme         Auture du message         1 Appel d'urgence         2 Alarme intrusion         3 Autosurveillance         4 Défaut d'alimentation         5 Alarme incendie         8 Autres         Conte appel         Vous avez 10 minutes pour appeler la centrale         d'alarme sutte à una alarme suivie d'écoute.                                                                                                    | SIEMENS Transmission vocale et Pager Centrale d'alarme de :              |
| Page précédente         Réception d'un message sur votre pager         Identification ou N° du transmetteur         Code de l'alarme         Code de l'alarme         Auture du message         1 Appel d'urgence         2 Alarme intrusion         3 Autosurveillance         4 Défaut d'alimentation         5 Alarme inchnique         6 Alarme incendie         3 Autres         Contre appel         Vous avez 10 minutes pour appeler la centrale d'alarme suivie d'écoute.         La centrale d'alarme décroche puis émet un bip long et 3 bips courts.                                                                                                    | SIEMENS Transmission vocale et Pager Centrale d'alarme de :              |
| Réception d'un message sur votre pager         Identification ou N° du transmetteur         Code de l'alarme         Code de l'alarme         Auture du message         1 Appel d'urgence         2 Alarme intrusion         3 Autosurveillance         4 Défaut d'alimentation         5 Alarme inchnique         6 Alarme incendie         3 Autosurveillance         Karme incendie         B Autres         Contre appel         Vous avez 10 minutes pour appeler la centrale<br>d'alarme suite à une alarme suivie d'écoute.         La centrale d'alarme décroche puis<br>émet un bip long et 3 bips courts.         Entrer votre code à 6 chiffres                                                                                                    | SIEMENS Transmission vocale et Pager Centrale d'alarme de :              |
| Réception d'un message sur votre pager         Identification ou N° du transmetteur         Code de l'alarme         Code de l'alarme         Atarme intrusion         Atarme intrusion         Atarme intrusion         Atarme intrusion         Atarme internation         Atarme internation         Atarme internation         Atarme internation         Stature surve         Contre appel         Vous avez 10 minutes pour appeler la centrale<br>datarme suite à une alarme suivie d'écoute.         La centrale d'alarme décorden puis<br>émet un bip long et 3 bips courts.         Entrer votre code à 6 chiffres<br>(atentatives).         La centrale d'alarme émet 2 bips de<br>confirmation d'accès au menu.                                        | SIEMENS Transmission vocale et Pager Centrale d'alarme de :              |
| Réception d'un message sur votre pager         Identification ou N° du transmetteur         Code de l'alarme         Code de l'alarme         Atarme intrusion         Atarme intrusion         Atarme intrusion         Atarme intrusion         Atarme internation         Atarme internation         Atarme internation         Atarme internation         Barme internation         Contre appel         Vous avez 10 minutes pour appeler la centrale<br>datarme suite à une alarme suivie d'écoute.         La centrale d'alarme décroche puis<br>émet un bip long et 3 bips courts.         Entrer votre code à 6 chiffres<br>(atentatives).         Centrale d'alarme émet 2 bips de<br>confirmation d'accès au menu.         Utiliser les touches de votre | SIEMENS Transmission vocale et Pager Centrale d'alarme de :              |

8AA12343.indd 33

#### Réception d'une alarme vocale

### La centrale d'alarme vous adresse:

- La centrale d'alarme vous adresse: 1 message d'alarme, 1 message d'alarme, 1 message d'alarde à l'acquittement d'alarme.
- \* CAcquit de l'alarme après le bip sonore.
- Si la transmission d'alarme n'est pas suivie d'écoute, la centrale d'alarme raccroche (fin de communication).
- Si la transmission d'alarme est suivie d'écoute, la centrale d'alarme signale la diffusion éventuelle des sons enregistrés après l'alarme.
- Utiliser les touches de fonction décrites dans le tableau ci-contre.

| Touches de fonction |                                                                            |  |
|---------------------|----------------------------------------------------------------------------|--|
| Touche              | Fonction                                                                   |  |
| *                   | Ecouter.                                                                   |  |
| #                   | Parler.                                                                    |  |
| 1                   | Zone d'écoute précédente.                                                  |  |
| 2                   | Zone d'écoute suivante.                                                    |  |
| 3                   | Activer une télécommande.                                                  |  |
| 4                   | Diminuer le volume d'écoute.                                               |  |
| 5                   | Augmenter le volume<br>d'écoute.                                           |  |
| 7                   | Ecouter les sons enregistrés<br>durant les 6 secondes<br>suivant l'alarme. |  |
| 8                   | Arrêter l'écoute des sons<br>enregistrés.                                  |  |
| 0                   | Raccrocher.                                                                |  |

#### Réception d'une alarme vocale

- La centrale d'alarme vous adresse:
- 1 message d'identification,
  1 message d'alarme,
  1 message d'aide à l'acquittement d'alarme.

Acquit de l'alarme après le bip sonore.

- Si la transmission d'alarme n'est pas suivie d'écoute, la centrale d'alarme raccroche (fin de communication).
- Si la transmission d'alarme est suivie d'écoute, la centrale d'alarme signale la diffusion éventuelle des sons enregistrés après l'alarme.
- Utiliser les touches de fonction décrites dans le tableau ci-contre.

## Touches de fonction

| Touche | Fonction                                                                  |
|--------|---------------------------------------------------------------------------|
| *      | Ecouter.                                                                  |
| #      | Parler.                                                                   |
| 1      | Zone d'écoute précédente.                                                 |
| 2      | Zone d'écoute suivante.                                                   |
| 3      | Activer une télécommande.                                                 |
| 4      | Diminuer le volume d'écoute                                               |
| 5      | Augmenter le volume<br>d'écoute.                                          |
| 7      | Ecouter les sons enregistré<br>durant les 6 secondes<br>suivant l'alarme. |
| 8      | Arrêter l'écoute des sons<br>enregistrés.                                 |
| 0      | Raccrocher.                                                               |

8AA12343.indd 34

35

8AA12343 - E1 - 09/09/2003 - F -

8AA12343.indd 35

## Agrément NF-A2P

Agrément si le clavier SAK 51/52 est raccordé à une centrale Sintony homologuée NF-A2P. Numéro d'agrément NF-A2P : SAK 51 : 113030-02 SAK 52 : 113030-01 Pour toute information, s'adresser à : Comité National Malveillance Incendie Sécurité (C.N.M.I.S. SAS) 16 avenue Hoche 75008 Paris

VOTRE INSTALLATEUR

# SIEMENS

Siemens Building Technologies Siemens Fire & Security Products SAS 95 rue Alexandre Fourny F-94507 Champigny Cedex

Sous réserve de modifications techniques des appareils décrits, même sans avertissement - © 2002 -

8AA12343.indd 36